# arm

# Arm DropZones user guide

Revision: 1.0

Issue 01

Non-Confidential Copyright © 2021 Arm Limited (or its affiliates). All rights reserved.

102661

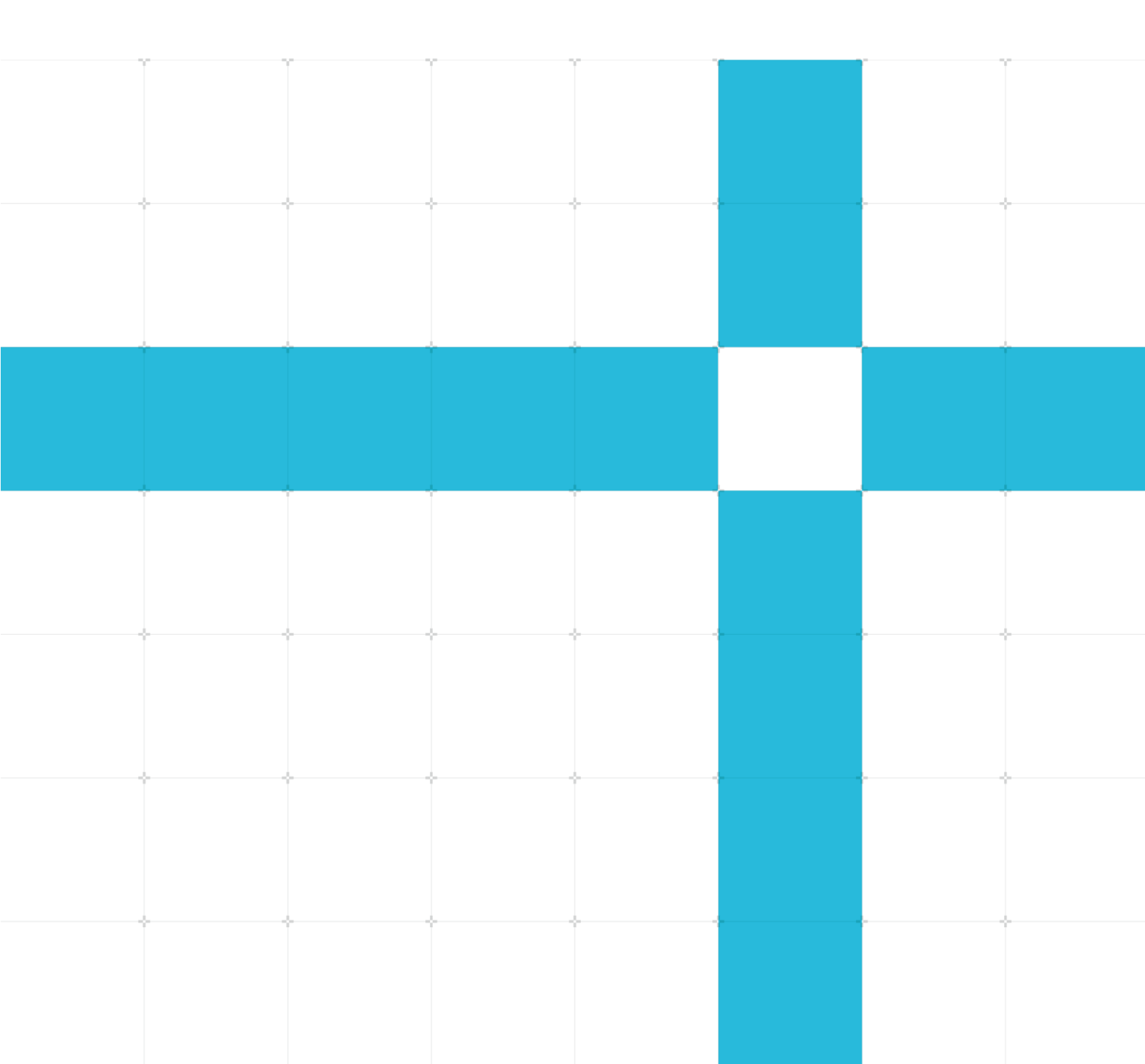

### Arm DropZones User Guide

Copyright <sup>©</sup> 2021 Arm Limited (or its affiliates). All rights reserved.

#### Release information

#### Document history

| Issue | Date             | Confidentiality  | Change        |
|-------|------------------|------------------|---------------|
| 01    | 09 November 2021 | Non-confidential | First Release |

### Non-Confidential Proprietary Notice

This document is protected by copyright and other related rights and the practice or implementation of the information contained in this document may be protected by one or more patents or pending patent applications. No part of this document may be reproduced in any form by any means without the express prior written permission of Arm. No license, express or implied, by estoppel or otherwise to any intellectual property rights is granted by this document unless specifically stated.

Your access to the information in this document is conditional upon your acceptance that you will not use or permit others to use the information for the purposes of determining whether implementations infringe any third party patents.

THIS DOCUMENT IS PROVIDED "AS IS". ARM PROVIDES NO REPRESENTATIONS AND NO WARRANTIES, EXPRESS, IMPLIED OR STATUTORY, INCLUDING, WITHOUT LIMITATION, THE IMPLIED WARRANTIES OF MERCHANTABILITY, SATISFACTORY QUALITY, NON-INFRINGEMENT OR FITNESS FOR A PARTICULAR PURPOSE WITH RESPECT TO THE DOCUMENT. For the avoidance of doubt, Arm makes no representation with respect to, has undertaken no analysis to identify or understand the scope and content of, patents, copyrights, trade secrets, or other rights.

This document may include technical inaccuracies or typographical errors.

TO THE EXTENT NOT PROHIBITED BY LAW, IN NO EVENT WILL ARM BE LIABLE FOR ANY DAMAGES, INCLUDING WITHOUT LIMITATION ANY DIRECT, INDIRECT, SPECIAL, INCIDENTAL, PUNITIVE, OR CONSEQUENTIAL DAMAGES, HOWEVER CAUSED AND REGARDLESS OF THE THEORY OF LIABILITY, ARISING OUT OF ANY USE OF THIS DOCUMENT, EVEN IF ARM HAS BEEN ADVISED OF THE POSSIBILITY OF SUCH DAMAGES.

This document consists solely of commercial items. You shall be responsible for ensuring that any use, duplication or disclosure of this document complies fully with any relevant export laws and regulations to assure that this document or any portion thereof is not exported, directly or indirectly, in violation of such export laws. Use of the word "partner" in reference to Arm's customers is not intended to create or refer to any partnership relationship with any other company. Arm may make changes to this document at any time and without notice.

This document may be translated into other languages for convenience, and you agree that if there is any conflict between the English version of this document and any translation, the terms of the English version of the Agreement shall prevail.

The Arm corporate logo and words marked with <sup>®</sup> or <sup>™</sup> are registered trademarks or trademarks of Arm Limited (or its affiliates) in the US and/or elsewhere. All rights reserved. Other brands and names mentioned in this document may be the trademarks of their respective owners. Please follow Arm's trademark usage guidelines at https://www.arm.com/company/policies/trademarks.

Copyright © 2021 Arm Limited (or its affiliates). All rights reserved.

Arm Limited. Company 02557590 registered in England.

Copyright <sup>©</sup> 2021 Arm Limited (or its affiliates). All rights reserved. Non-Confidential 110 Fulbourn Road, Cambridge, England CB1 9NJ.

(LES-PRE-20349)

### **Confidentiality Status**

This document is Non-Confidential. The right to use, copy and disclose this document may be subject to license restrictions in accordance with the terms of the agreement entered into by Arm and the party that Arm delivered this document to.

Unrestricted Access is an Arm internal classification.

### **Product Status**

The information in this document is ...

### Web Address

### developer.arm.com

### Progressive terminology commitment

Arm values inclusive communities. Arm recognizes that we and our industry have used terms that can be offensive. Arm strives to lead the industry and create change.

# Contents

| 1 Overview                                               | 5  |
|----------------------------------------------------------|----|
| 1.1 Before you begin                                     | 5  |
| 2 Arm DropZones Files and Packages                       | 6  |
| 2.1 Arm DropZones Files                                  | 6  |
| 2.2 Arm DropZones Files upload requirements              | 6  |
| 2.3 Arm DropZones Packages                               | 6  |
| 2.4 Arm DropZones Packages upload requirements           | 7  |
| 3 Installing the Arm DropZones extension and application | 8  |
| 4 Navigating Arm DropZones                               |    |
| 5 Uploading, receiving, and sharing files                |    |
| 5.1 Receiving files on Arm DropZones                     |    |
| 5.2 Downloading files or folders on Arm DropZones        |    |
| 5.3 Uploading files or folders to Arm DropZones          |    |
| 5.4 Sharing a file on Arm DropZones                      | 15 |
| 6 Creating, delivering, and receiving packages           |    |
| 6.1 Delivering a package                                 |    |
| 6.2 Receiving a package                                  |    |
| 7 Related information                                    |    |
| 8 Next steps                                             |    |

# **1** Overview

Arm DropZones utilizes the IBM Aspera on Cloud solution to enable efficient and secure transfer of files and folders between multiple users. This guide explains how to use Arm DropZones to upload, receive, and share files and packages.

By the end of this guide, you will:

- Install the Arm DropZones extension and application.
- Know how to upload files and packages.
- Know how to send and receive files and packages.

## 1.1 Before you begin

To ensure Aspera on Cloud functions correctly, a compatible browser must be installed.

| Browsers                    | Versions |
|-----------------------------|----------|
| Apple Safari                | 11-12    |
| Google Chrome               | 64-71    |
| Microsoft Edge              | 39-42    |
| Microsoft Internet Explorer | 11       |
| Mozilla Firefox             | 56-60    |
| Mozilla Firefox ESR         | 52       |

The following table shows a list of compatible browsers and browser versions:

# 2 Arm DropZones Files and Packages

Arm DropZones contains two applications, Files and Packages. Files and Packages provide different features and have different upload requirements.

The following subsections introduce Files and Packages and their respective upload requirements.

# 2.1 Arm DropZones Files

Arm DropZones Files enables you to upload and share support case files, and download support case files others have shared with you. Files is preferred for individual files or folders that need sharing with Arm customers, colleagues, and partners.

### 2.2 Arm DropZones Files upload requirements

Arm DropZones Files has upload requirements for the files and folders that are shared. The upload requirements are as follows:

- One or more files must be placed in a folder with a support case number.
- Folder name must contain the support case number.
- You can only share folders rather than individual files. When you share a folder, you automatically share all the files in that folder.
- The files can only be shared with users who are approved for a particular workspace.

For more information on how to upload packages, see Uploading, receiving, and sharing files.

## 2.3 Arm DropZones Packages

Arm DropZones Packages also enable the sharing of files and folders, which are called packages. Packages are collections of files or folders, that are located within a shared inbox. The shared inbox consists of files and folders which only approved users can access.

Arm DropZones Packages differ from Arm DropZones Files as Arm DropZones Packages enable enhanced security and auditing options for files and folders.

Arm DropZones Packages enable:

- A shared inbox for the exchange of packages.
- Reporting and auditing features of packages.
- Metadata to be added to a package.
- Download tracking for packages.
- Password protection of packages.

### 2.4 Arm DropZones Packages upload requirements

Packages have additional upload requirements than files, for security and audit as follows:

- Packages must contain the product name in the metadata.
- Packages must contain the Export Control Classification Number (ECCN).

For more information on how to upload packages and how to input the metadata, see **Creating**, **delivering**, **and receiving packages**.

# 3 Installing the Arm DropZones extension and application

Signing into Arm DropZones for the first time requires you to install the Aspera Connect browser plug-in. To install Aspera Connect browser plug-in, do the following:

1. Open the link in the email invite. The following image shows an email invite for Arm DropZones:

# arm

You've been invited to join the IBM Aspera on Cloud workspace Collab for Arm Test(0002) UK in ARM Ltd.

### Enter now

Once you are logged in, you can access this workspace and the other workspaces you belong to by clicking the workspace switcher in the upper area of the left gray panel.

Welcome!

### Figure 1 - Email example

2. Select **Arm Account Login** on the sign-in page. The following image shows the login page:

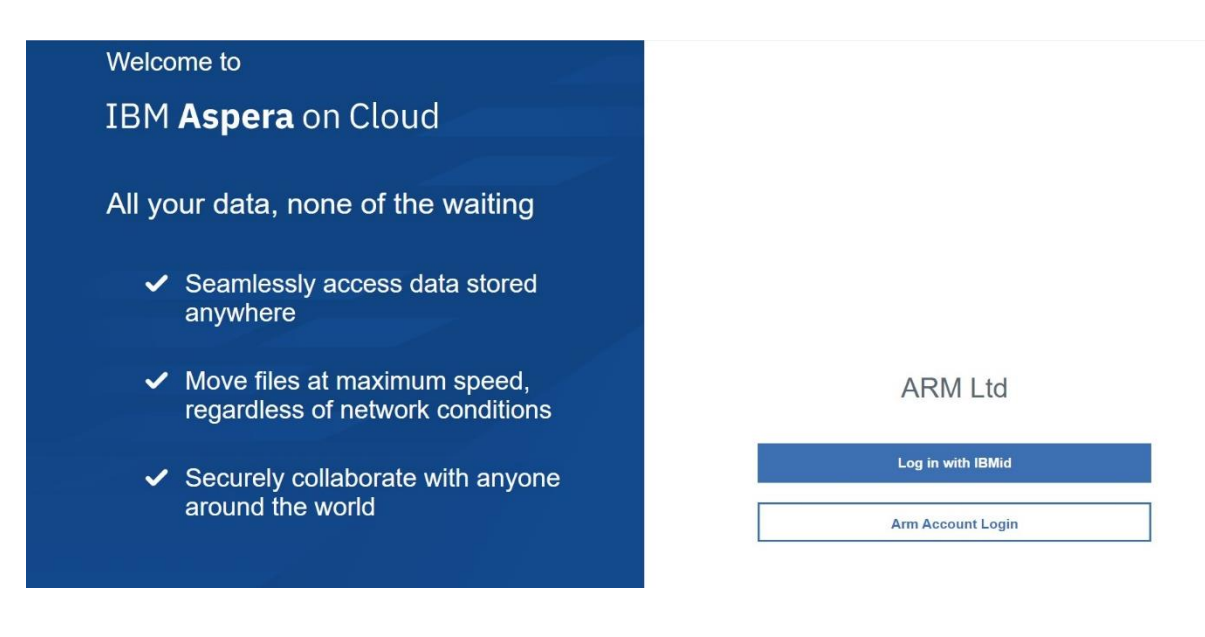

### Figure 2 - Arm DropZones homepage

- 3. Sign into your Arm account when prompted.
- 4. Accept the permissions for Arm DropZones.
- 5. Click Install Extension from the prompt window.

The exact extension installation process depends on your web browser. For example, with Google Chrome, you will be redirected to the Chrome web store to install the extension. This tutorial uses Google Chrome throughout, but there are many compatible browsers you can use. See **Before you begin** for a list of compatible browsers.

Х

The following image displays the prompt window:

### **Required Steps**

To enable Aspera uploads and downloads, you need to install or upgrade to IBM Aspera Connect 3.11.1.

| New<br>Step 1 | Install Extension |
|---------------|-------------------|
| Step 2        | Install Connect   |

Already installed? Refresh / Troubleshoot

### Figure 3 - Required Steps window

6. Click Add to Chrome to install the extension. When the extension has been installed go back to the DropZones browser tab. The following image shows the IBM Aspera Connect Chrome web store page:

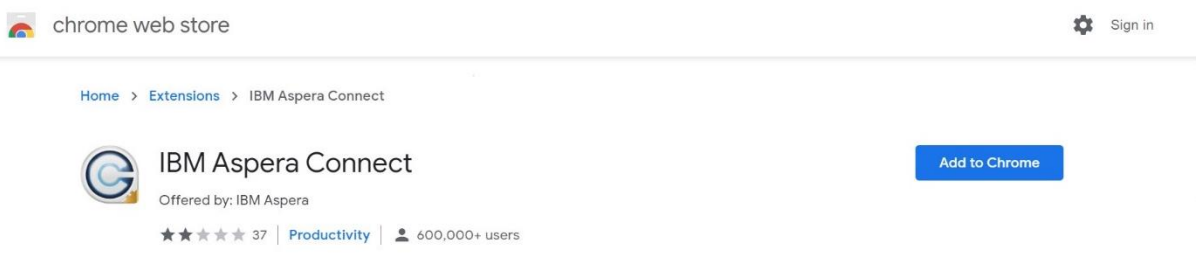

### Figure 4 - Chrome web store

- 7. Return to the Arm DropZones webpage.
- 8. Select Install Connect to download the Aspera Connect application.
- 9. Run the Aspera Connect executable.

# 4 Navigating Arm DropZones

Navigating Arm DropZones can be achieved by directly signing into Arm DropZones using the Arm DropZones homepage or using the link in emails. This section of the guide shows you how to navigate Arm DropZones, using the Arm DropZones homepage as a starting point.

To open Arm DropZones directly, do the following:

- 1. Open the Arm DropZones homepage.
- 2. Select Arm Account Login.
- 3. Sign into Arm DropZones using your Arm login details. Successfully signing into Arm DropZones displays the Arm DropZones navigation menu. The following image shows the Arm DropZones navigation menu:

Click an app to open it. Select the check box to land there every time you log in.

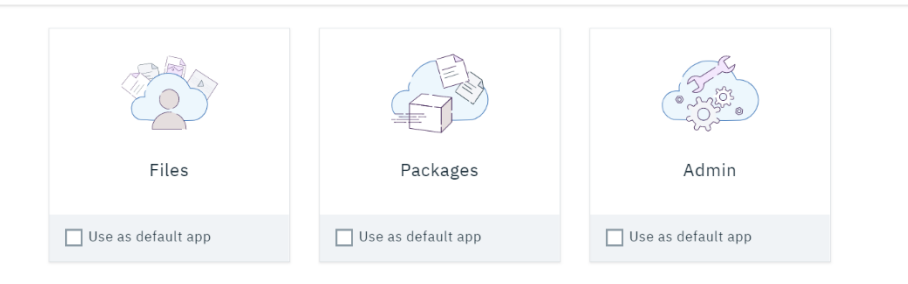

### Figure 5 - Navigation menu

4. Select **Files** or **Packages**, to navigate to the relevant application. For more information on Files and Packages, see **Arm DropZones Files and Packages**.

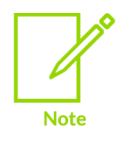

If your account has administrator access, the Admin menu tile card is visible.

# 5 Receiving, uploading, and sharing files

The following subsections show you how to upload and download files and, share files to other users. To access Files, see **Navigating Arm DropZones**.

# 5.1 Receiving files on Arm DropZones

Receiving files on Arm DropZones requires a user to share the file with you. When a file is shared with you on Arm DropZones, you receive an email notification that contains a link to access the files.

The following image shows an example of a shared file notification email which contains the link:

| Dear                                                                                                    |
|----------------------------------------------------------------------------------------------------|
| The Folder with name "Test" has been shared with you.<br>Folder Name: Test<br>Sender Name:<br>Sender's Email: |
| Your current settings request notification when a Folder has been shared with you.                            |
| Open Arm-Dropzones-Demo                                                                                       |

### Figure 6 - Shared folder email

Alternatively, you can view the files by navigating to the Arm DropZones application directly. To access the files directly, do the following:

1. Navigate to the Files application of Arm DropZones. For more information on navigating Arm DropZones, see Navigating Arm DropZones.

2. Click **Shared with me** from the left-side navigation menu, this displays all the files that have been shared with you. To download files, see **Downloading files or folders on Arm DropZones**. The following image shows the **Shared with me** display:

| arm              |                |        | □ ∿ !!! ⑦ 9    |
|------------------|----------------|--------|----------------|
| Files            | Shared with me |        |                |
| 📶 Shared folde 🗸 |                |        | O, Filter      |
| All files        | Name 🔺         | Size 🚺 | Last updated 🚯 |
| Shared with me   | 🗌 🕵 Test       | 0 B    |                |
| Favorites        |                | 1 file |                |

Figure 7 - Shared with me view

## 5.2 Downloading files or folders on Arm DropZones

Files and folders that have been shared with you can be downloaded if you have been assigned the permissions to download the file.

To download a file or folder that has been shared with you, do the following:

- 1. Navigate to the Files application of Arm DropZones. For more information on navigating Arm DropZones, see Navigating Arm DropZones.
- 2. Access **Shared with me** from the left-side navigation menu. For instructions on how to access **Shared with me**, see **Receiving files on Arm DropZones**.
- 3. Download the file or folder by selecting the vertical ellipses, and then selecting download. The following image shows this process:

| Files                       | All files                |                                                            |
|-----------------------------|--------------------------|------------------------------------------------------------|
| Support for 🗸               | Upload Create folder     | Q, Filter                                                  |
| All files                   | Name 🛎                   | Size 🟮 Last updated 🚯                                      |
| Shared with me<br>Favorites | DropZones User Guide.txt | 0 B Aug 19, 2021<br>3:04 PM                                |
|                             | Test<br>Shared by me     | 0 B Share<br>1 file<br>Get shared link<br>Manage all links |
|                             |                          | Download                                                   |
|                             |                          | Download to                                                |
|                             |                          | Rename                                                     |
|                             |                          | Move                                                       |

#### Figure 8 - Download a file

Selecting **Download**, downloads the file to the default download folder location on your device. Selecting **Download to**, allows you to save to a location of your choice.

### 5.3 Uploading files or folders to Arm DropZones

To upload files to Arm DropZones, do the following:

- 1. Navigate to the Files application of Arm DropZones. For more information on navigating Arm DropZones, see Navigating Arm DropZones.
- 2. Select **Upload** from the **Files** application. The following screenshot shows the Arm DropZones Files application:

| Files          | All files                                                          |
|----------------|--------------------------------------------------------------------|
| Support for 🗸  | Upload Create folder Q Filter                                      |
| All files      |                                                                    |
| Shared with me |                                                                    |
| Favorites      | No results exist, try clearing any filters or adding some content. |
|                |                                                                    |

#### Figure 9 - Arm DropZones Files

3. Select either **Files** or **Folders** from the **Upload** drop-down menu. Selecting **Files** allows you to upload a single file, while selecting folder allows you to upload a folder with multiple files. After selecting **Files** or **Folders**, a windows explorer window will display. For this section of the guide the **Files** option was used, but the process is the same for **Folders**.

4. Navigate to the folder containing the files you want to upload and select the files to be uploaded. The following screenshot shows the windows explorer navigation window with an example file upload:

|    | arm                         |                                         |                                                                                                    |                                | □ ^     | · III 🕐 😫   |
|----|-----------------------------|-----------------------------------------|----------------------------------------------------------------------------------------------------|--------------------------------|---------|-------------|
|    | Files                       | All files                               | Open                                                                                                    |                                |         | ×           |
|    |                             |                                         | ← → • ↑ 🖡 « De                                                                                                    | ocu > DropZone Suppo ∨ ひ       | ,       | Support Pr  |
|    | Support for 🗸               | Upload Create folder                    | Organize • New fold                                                                                                    | er                             |         |             |
| i. | All films                   |                                         | · · · · · · ·                                                                                                    | Name ^                         | Status  | Date modifi |
| L  | All files                   | Name 🔶                                  | <ul> <li>OneDrive - Arm</li> </ul>                                                                                                    | Project 1 Support Files.docx   | $\odot$ | 01/10/2021  |
|    | Shared with me<br>Favorites | Project 1 Support Files<br>Shared by me | <ul> <li>This PC</li> <li>3D Objects</li> <li>Desktop</li> <li>Documents</li> <li>Downloads</li> <li>Music</li> <li>Pictures</li> </ul> |                                |         |             |
|    |                             |                                         | I Videos                                                                                                    | C Project 1 Support Files.docx | Open    | ><br>Cancel |

### Figure 10 - Uploading a file

5. Click **Open** to upload the files. The following image shows where the files are displayed when the upload process is complete:

| arm                         |                                     |        |                         |        |
|-----------------------------|-------------------------------------|--------|-------------------------|--------|
| Files                       | All files > Project 1 Support Files |        |                         |        |
| Support for 🗸               | Upload Create folder O, Filter      |        |                         |        |
| All files                   | Name ▲                              | Size 🚺 | Last updated 🚯          |        |
| Shared with me<br>Favorites | Project 1 Support Files.docx        | 0 B    | Oct 18, 2021<br>3:21 PM | 0<br>0 |
|                             |                                     |        |                         |        |

Figure 11 - Uploaded files

## 5.4 Sharing a file on Arm DropZones

Files on Arm DropZones can be shared with other users. Files can be shared by copying a link to the file or shared directly within the application.

To share files on Arm DropZones, do the following:

- 1. Navigate to the Files application of Arm DropZones. For more information on navigating Arm DropZones, see Navigating Arm DropZones.
- 2. Select the checkbox for the folder that you want to share.
- 3. Select **More** to open a list of available options. The following image shows steps 2 and 3:

| Files          | All fil | All files |                   |                 |        |   |                         |        |
|----------------|---------|-----------|-------------------|-----------------|--------|---|-------------------------|--------|
| Support for 🗸  | Down    | load      | Move Copy         | More -          |        |   | 1 item selected         | Cancel |
| All files      |         |           | Name 🔺            | Share           | Size   | 0 | last undated 👩          |        |
| Shared with me |         |           | Hume              | Get shared link | 5126   | • |                         |        |
| Favorites      |         | ₿         | DropZones User Gu | Download to     | 0 B    |   | Aug 19, 2021<br>3:04 PM |        |
|                |         | 62        | Test              | Rename          | 0 B    |   | -                       | :      |
|                | ×       |           | Shared by me      | Favorite        | 1 file |   | -                       | •      |
|                |         |           |                   | Info            |        |   |                         |        |
|                |         |           |                   | Delete          |        |   |                         |        |
|                |         |           |                   |                 |        |   |                         |        |
|                |         |           |                   |                 |        |   |                         |        |
|                |         |           |                   |                 |        |   |                         |        |

### Figure 12 - Share a file

- 4. Select **Share** to open the share window. The share window contains two input options, the inputs are:
  - o Username or email to select the group or user you want to share the folder with.
  - o Permissions drop-down list.
- 5. Enter the username or email of the recipient in the Username or Email input field.
- 6. Select the permissions required from the permissions drop down list. The following table shows the permissions that are available and the access they enable:

| Permission | Access                                                              |
|------------|---------------------------------------------------------------------|
| Edit       | Users can upload,<br>download, and edit<br>files.                   |
| Preview    | Users can preview<br>files, but cannot<br>download.                 |
| Download   | Users can preview and download files.                               |
| Upload     | Users can upload files,<br>but cannot view files in<br>this folder. |

| Permission | Access                                                                                                    |
|------------|----------------------------------------------------------------------------------------------------|
| Custom     | Custom allows for a<br>combination of the<br>following access<br>roles: Browse,<br>Preview, Rename,<br>Create folders,<br>Upload files,<br>Download, Delete. |

The following image shows the share window with a shared user group in the first input box and the download permissions selected in the drop-down list:

|                                            |                              |             | × |
|--------------------------------------------|------------------------------|-------------|---|
| Share Test                                 |                              |             |   |
| Collaborators you add to this folder can a | lso access this folders's su | ıb-folders. |   |
| Ext Support for Arm Test ×                 | Download                     | •           |   |
| Add more                                   |                              |             |   |
| Users can preview and download files.      |                              |             |   |
|                                            |                              |             |   |
|                                            |                              |             |   |
|                                            | C                            | ancel Share |   |

Figure 13 - File destination and access rights

7. Click **Share** to share your folder with the selected users or groups. The folder will then display a **Shared by me** text after the folder name, as shown in the following image:

| Upload Create | folder               |               | O, Filter               |   |
|---------------|----------------------|---------------|-------------------------|---|
| Name          |                      | Size 🚯        | Last updated  🕕         |   |
| Drop2         | Zones User Guide.txt | 0 В           | Aug 19, 2021<br>3:04 PM | : |
| Test          | l by me              | 0 B<br>1 file |                         | • |

Figure 14 - Shared files and folders

# 6 Creating, delivering, and receiving packages

Packages are collections of files or folders, or both that are sent to a user, group or a shared inbox on the Arm DropZones Packages application. For more information about Packages, see Arm DropZones Files and Packages.

The following subsections show you how to create, deliver, and receive a package on Arm DropZones.

## 6.1 Delivering a package

Delivering in Arm DropZones refers to creating and sending a package.

To deliver a package, do the following:

- 1. Navigate to the Packages application of Arm DropZones. For more information on navigating Arm DropZones, see Navigating Arm DropZones.
- 2. Select **Send Files** on the left navigation menu pane, this opens the send files menu. The following image shows the popup menu:

| Packages               | My inbox -              |                          |      |
|------------------------|-------------------------|--------------------------|------|
| Delivery for 🗸         |                         | Send files               | - X  |
| Send files             |                         | To*                      |      |
| Inboxes                | There ar                | Recipient E              | 300  |
| All inboxes            | No results exist, try c | Subject*                 |      |
| My inbox               |                         |                          |      |
| Arm Test(0002): 123454 |                         |                          |      |
| Sent                   | _                       | Upload   Drop files here |      |
| Drafts                 |                         |                          |      |
| Archived               |                         |                          | -    |
| Deleted / Expired      |                         | Cancel                   | Send |

### Figure 15 - Creating a package

3. Enter and upload the required details for the package in the popup menu. The popup menu consists of the following inputs:

| Input Name Description |                                 | Required |
|------------------------|---------------------------------|----------|
| То                     | Destination of the package      | Yes      |
| Subject                | Subject or title of the package | Yes      |

### Table 1 - Package input options

| Upload              | Opens a popup box to allow the uploading of files and folders to the package                                     | Yes |
|---------------------|----------------------------------------------------------------------------------------------------|-----|
| Message             | Text box to include text for the delivery of the package                                                         |     |
| Options toggle      | The options toggle shows or hides the following two options: Password protection, Notify people.                 |     |
| Password protection | Allows you to add a password to the<br>package so that only users with the<br>password can download the contents |     |
| Notify people       | Allows you to add users so they can be<br>alerted when the package is available and<br>downloaded                |     |

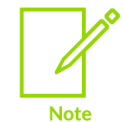

If you enter a shared inbox in the target recipient **To**<sup>\*</sup> field, the popup menu displays **Next** instead of **Send**. Selecting **Next** allows you to add metadata to the package. If you have not selected a shared inbox in the target recipient **To**<sup>\*</sup> field, go to step 5.

4. Input the required metadata. If you have selected a shared inbox as the target recipient, the following metadata options are required before you can click **Send**:

### Table 2 - Package metadata options

| Input Name            | Description                                                               | Required |
|-----------------------|---------------------------------------------------------------------------|----------|
| Product Name          | The name of the product or project the<br>Arm DropZone package relates to | Yes      |
| ECCN                  | Export Control Classification Number                                      | Yes      |
| Release Assessment ID | The release assessment ID                                                 |          |

5. Click **Send** to send the file.

### 6.2 Receiving a package

To receive a package, do the following:

1. Open the link in the email from Arm DropZones. The link opens the Packages application. The following image shows the example packages email:

| You received a package in Arm Dropzone Demo.                                                                                      |
|----------------------------------------------------------------------------------------------------|
| Package Name:<br>Sender Name:<br>Sender's Organisation: ARM Ltd<br>Workspace Name: Delivery for Arm Test(0002) UK                 |
| Your current settings as a member of workspace Delivery for Arm Test(0002) UK request notification when files have been received. |
| You can see the history in the Packages application                                                                               |
| Message from                                                                                                    |
| test<br><b>Size:</b> 0 Bytes for 1 file<br><b>File List:</b> DropZones User Guide.txt                                             |
| <u>Open Arm-Dropzones-Demo</u>                                                                                                    |

### Figure 16 - Packages example email

2. Select the package you want to download and select **Download all**. The following image shows this step:

| Packages              | Arm Test(0002): 1234                                          | 545: UK                 |             | Test_Arm_Support_Case_Test 🛛 🗧 🗙                      |
|-----------------------|---------------------------------------------------------------|-------------------------|-------------|-------------------------------------------------------|
| Delivery for 🗸        | Contract Expiry:<br>Some instructions for you<br>All status 👻 | O, Filter               |             | From<br>To Arm Test(0002): 1234545: UK<br>More detail |
| Send files            | Name                                                          | Received 🔻              |             | Assets Metadata                                       |
| All inboxes           | Test_Arm_S                                                    | Oct 4, 2021<br>10:40 AM | *<br>*      |                                                       |
| My inbox              | Tutorial Test                                                 | Aug 23, 2021<br>1:48 PM | *<br>*<br>* | Download all                                          |
| Arm Test(0002): 12345 |                                                               |                         |             | All files                                             |

### Figure 17 - Downloading packages

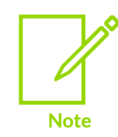

Alternatively, you can open the Packages application directly, and select the shared inbox which contains the package or packages you require. For a list of inboxes available to you, see **Inboxes** on the left navigation pane of the Packages Application.

Packages may also be password protected. Downloading a password protected package will prompt you to enter a passphrase in the Protected Content – IBM Aspera Connect window. The following screenshot shows the Protected Content – IBM Aspera Connect window:

Copyright <sup>©</sup> 2021 Arm Limited (or its affiliates). All rights reserved. Non-Confidential

| G Prote | cted Content - IBM Aspera Connect                                     | × |
|---------|-----------------------------------------------------------------------|---|
| 0       | Enter a passphrase to decrypt protected files as they are downloaded. | _ |
| 1       | Passphrase                                                            |   |
|         | Keep files encrypted                                                  |   |
|         | OK Cancel                                                             |   |
|         |                                                                       |   |

### Figure 18 - Protected content Passphrase prompt

Select **OK** to download the package.

When the download has completed, a notification displays in a green notification box, visible in the navigation bar. Selecting the notification box, opens a menu where you can access the downloaded files or change the default download location. The following image shows the notification and the notification menu:

| 1 completed             | $\checkmark$ |            | ? 2           |
|-------------------------|--------------|------------|---------------|
|                         | Activ        | ity: All 🦷 | Status: All 🔻 |
| 🖵 Install the free desk | top app      |            | ×             |
| ⊥ Change download loca  | ation        |            | ×             |
| Packages                |              |            | ×             |
| 🥑 Tutorial Test         |              |            |               |
| Tutorial Test           |              |            |               |
| 0 B, 1 File             |              |            |               |
| Aug 23, 2021            |              |            |               |
| View source             |              |            |               |
|                         |              |            |               |
|                         |              |            |               |
|                         |              |            |               |
|                         |              |            |               |
|                         |              |            |               |
|                         |              |            |               |
| lear inactive transfers |              |            |               |
| lore actions            |              |            |               |

Figure 19 - Download notifications

# 7 Related information

For other guidance and support with Arm DropZones, you can reach out to the user who added you to an Arm DropZone.

If you are experiencing technical issues when using Arm DropZones, raise a support ticket at Arm Developer Support.

# 8 Next steps

You now know how to:

- Install the IBM Aspera on Cloud extension and application.
- Navigate Arm DropZones.
- Upload, receive, and share files.
- Upload, receive, and deliver packages.
- Request any additional support and guidance for Arm DropZones.